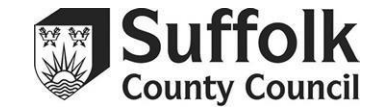

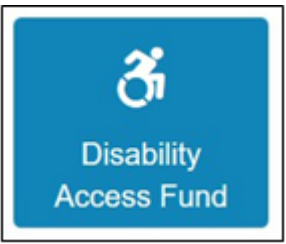

Click on the Disability Access Fund (DAF) button on your Provider Portal home page to reach the section below. You can also access it through a dropdown menu at the top of the page.

| Velcome to the Provider Disability Access Fund H<br>elow, you will see the services available to you. | ome Portal                                                                                                    |
|----------------------------------------------------------------------------------------------------|----------------------------------------------------------------------------------------------------|
| Disability Access Funding Actions                                                                     | My messages Application for Disability Access Funding for a 3 year old                                                                                                    |
|                                                                                                    | Child - reference DAF-1804-USP2XBF2 (10/04/2018)<br>This is to notify you that your application for Disability Access<br>Funding for                                                               |
|                                                                                                    | Application for Disability Access Funding for a 4 year old<br>child - reference DAF-1804-DQH5RVF6 (10/04/2018)<br>This is to notify you that your application for Disability Access<br>Funding for |
|                                                                                                    | Application for Disability Access Funding for a 3 year old                                                                                                    |

| ) |
|---|
| l |
|   |
|   |
|   |

Create a new DAF application by clicking 'Create New Disability Access Funding Application'.

Portal users who manage more than one setting will have to select the setting making the application from this screen.

| Disability Access F                                                                                                    | Funding Application                   |  |  |
|----------------------------------------------------------------------------------------------------|---------------------------------------|--|--|
| For each new DAF Application, you will need to select the Provider setting where the claim is being made, the details of the child that is the subject of the application and supporting documents i.e. DLA Award Letter and Parental Agreement Form (PAF). |                                       |  |  |
|                                                                                                    |                                       |  |  |
| Please identify the service to                                                                                                    | which the application will be linked. |  |  |
| Provider                                                                                                    | T T                                   |  |  |
| Service                                                                                                    | Playgroup/Pre-School                  |  |  |
| Cancel                                                                                                    | Continue                              |  |  |

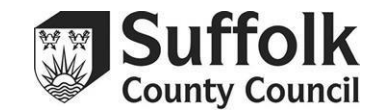

| Disability Access Funding Application Select a child from the list to continue with the application Find a Child T Show Eligible Children |          |         |               |                 |                    |
|----------------------------------------------------------------------------------------------------|----------|---------|---------------|-----------------|--------------------|
|                                                                                                    | Forename | Surname | Date of Birth | Age Eligibility | DAF Approved Date  |
| 0                                                                                                    | David    | Beckham | 31/12/2019    | Yes             | 05/03/2024         |
| 0                                                                                                    | Jane     | Doe     | 31/12/2020    | Yes             |                    |
| 0                                                                                                    | John     | Smith   | 01/03/2022    | Yes             |                    |
| Cancel                                                                                                    |          |         |               |                 | Add Child Continue |

You will be presented with a list of the children currently registered with you on your Headcount task. Note that this is only children who are **currently** on your Headcount task, so if the child you would like to apply for is new to your setting, you will have to wait until there is a task available to add them to before you can submit a DAF application. Only funded children are eligible to receive the DAF. You can use the 'find a child' box to search for a specific child.

Children who have received DAF within the last 12 months will have the circles next to their names greyed out, as they cannot be claimed for. You can also see the date when previous DAF applications were approved from this screen – you will be able to apply for those children again one year after the shown date.

Select the child you would like to make a DAF application for by clicking in the circle next to their name, then press 'continue' in the bottom right corner.

Before you start your application, make sure that the child meets the criteria, and you have all the evidence you need. The child must be in receipt of Disability Living Allowance (DLA), and you must have a copy of the letter that proves this. Additionally, the child must be funded at your provision. If the child is splitting their funding across two or more settings, please confirm with the parent which setting they would like to receive the DAF.

## Suffolk Provider Portal Disability Access Fund Guidance

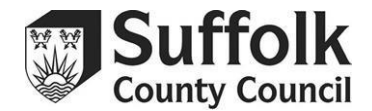

| Parantal Ag                                | rooment Form (DAF)                                                                                                    |  |
|--------------------------------------------|----------------------------------------------------------------------------------------------------|--|
| raremai Ag                                 | reement romm (PAF)                                                                                                    |  |
| lease upload a cop<br>ote: the application | y of the PAF that includes the parent declaration for claiming DAF, in one of the following formats: png.jpg.jpg.gif.bmp.pdf,doc,docx.<br>will not load if the combined total size of the uploaded documents exceeds 20MB. |  |
|                                            |                                                                                                    |  |
| arental Agreemen                           | t Browse                                                                                                    |  |
|                                            |                                                                                                    |  |
| I will provide Par                         | ental Agreement by post (this option should ONLY be used by prior agreement with the FIS Team)                                                                                                    |  |
|                                            |                                                                                                    |  |
|                                            |                                                                                                    |  |
|                                            |                                                                                                    |  |
|                                            |                                                                                                    |  |
| Disability Liv                             | /ing Allowance (DLA) Award Letter                                                                                                    |  |
| lease unload a con                         | v of the current DLA Award Letter for the child, in one of the following formate: and ing log of thm off doc dock                                                                                                    |  |
| icase upioad a cop                         | y or the current DEA Award Letter for the child, in one of the following formats, phg.jpg.jpg.jpg.git.onip.pdf.doc.doc.                                                                                                    |  |
| ote: the application                       | will not load if the combined total size of the uploaded documents exceeds 20MB.                                                                                                    |  |
| ote: the application                       | will not load if the combined total size of the uploaded documents exceeds 20MB.                                                                                                    |  |
| LA Award Letter                            | will not load if the combined total size of the uploaded documents exceeds 20MB. Browse                                                                                                    |  |
| LA Award Letter                            | will not load if the combined total size of the uploaded documents exceeds 20MB. Browse                                                                                                    |  |
| LA Award Letter                            | will not load if the combined total size of the uploaded documents exceeds 20MB. Browse Browse Award Letter by post (this option should ONLY be used by prior agreement with the FIS Team)                                 |  |
| LA Award Letter                            | will not load if the combined total size of the uploaded documents exceeds 20MB. Browse Award Letter by post (this option should ONLY be used by prior agreement with the FIS Team)                                        |  |
| the DAE funding                            | Will not load if the combined total size of the uploaded documents exceeds 20MB.      Browse      Award Letter by post (this option should ONLY be used by prior agreement with the FIS Team)                              |  |
| LA Award Letter                            | will be used to benefit the child (this is a required field)                                                                                                    |  |
| the DAF funding                            | Will be used to benefit the child (this is a required field)                                                                                                    |  |

From this screen, you will need to upload:

• A copy of the full Parental Authorisation Form (PAF) that includes the parent's consent for you to claim the DAF.

• A copy of the child's DLA award letter, clearly displaying that they are currently in receipt of DLA.

You are only able to upload two files, which must not be more than 20MB combined.

If you have multiple pages that you have been unable to save as one file (e.g. you have scanned the PAF and all 3 pages have saved separately, giving you 3 files) you must ensure that they are collated into one file. An easy option is to insert all the pages into a Word document, which can then be uploaded as one single file.

After uploading the necessary files, you must provide a brief description of how the funding will be used.

Please note: DAF cannot be used to fund extra sessions.

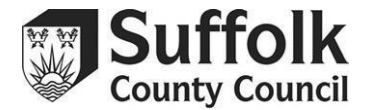

| Child Details       |                                                                    |  |
|---------------------|--------------------------------------------------------------------|--|
|                     |                                                                    |  |
| Name                |                                                                    |  |
| Gender              |                                                                    |  |
| Date of Birth       |                                                                    |  |
| Address             |                                                                    |  |
| Ethnicity           |                                                                    |  |
| First Language      |                                                                    |  |
| Application Def     | ails                                                               |  |
| Provider            |                                                                    |  |
| Service Name        |                                                                    |  |
| Parental Agreement  | ny Post                                                            |  |
| DLA Award Letter by | Post                                                               |  |
|                     | will be used to be addit the ability (this is a security of field) |  |

From this screen, you can review the details of your application before submitting. Make sure that you have ticked the declaration, or the 'submit' button will not be available.

| Application submitted                                                                   |                                                                                                    |  |  |
|-----------------------------------------------------------------------------------------|----------------------------------------------------------------------------------------------------|--|--|
| Your application for                                                                    | has been submitted. You will be notified of the result of your claim by a message to your provider portal account.                                                                                                    |  |  |
| Application reference number for your information:                                      |                                                                                                    |  |  |
| DAF-1804-79F33SF5                                                                       |                                                                                                    |  |  |
| The application reference above will help<br>action please contact us at provider.porta | us with enquiries - please store it somewhere safe. If you have any further enquiries about your application or would like to take any further<br>some any further some any further some any further enquiries about your application or would like to take any further |  |  |
| Finish                                                                                  |                                                                                                    |  |  |

Once your application has been submitted, you will see this screen. Please make a note of the application reference number or take a screenshot for your records.

The Early Years and Childcare service will aim to respond to your application within five working days. You will receive a message within the Provider Portal, either approving or rejecting your application.